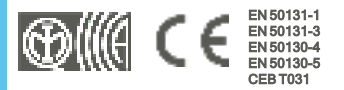

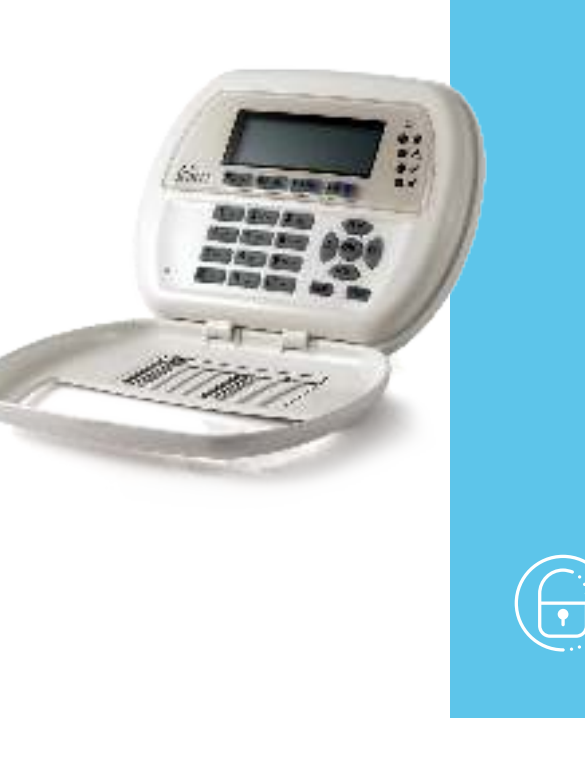

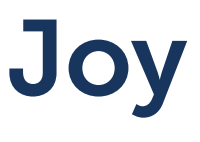

Teclado

Manual de instalación y programación

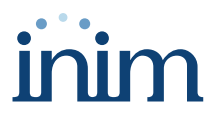

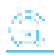

# Tabla de contenidos

| 1. Descripción de Joy                                | 3          |
|------------------------------------------------------|------------|
| 1.1 Descripción de las piezas                        | 4          |
| 1.2 Joy – tablero de bornes                          | 5          |
| 1.3 Especificaciones técnicas de Joy                 | 5          |
| 1.4 Pantalla de los teclados Joy                     | 6          |
| 1.5 Iconos de estado en la pantalla                  | 8          |
| 1.6 Señalización en los LED desde el teclado         | 8          |
| 1.7 Señalizaciones en el zumbador                    | 10         |
| 1.8 Funciones de emergencia                          | 10         |
| 2. Instalación del teclado Joy                       | 12         |
| 2.1 Conexión a la línea I-BUS                        | 13         |
| 2.2 Direccionamiento de Joy                          | 14         |
| 2.2.1 Direccionamiento desde teclado                 | 15         |
| 2.2.2 Direccionamiento rápido de teclados y lectores | 15         |
| 2.2.3 Adquisición de Joy                             | 15         |
| 3. Programación de Joy                               | 17         |
| 3.1 Programación de los teclados                     | 17         |
| 3.1.1 Parámetros de los teclados                     | 17         |
| 3.2 Configuraciones teclado                          | 20         |
| 3.3 Programación de los lectores de proximidad       | 21         |
| 3.3.1 Parámetros de los lectores                     | 21         |
| 3.4 Programación de los termostatos                  | 22         |
| 3.4.1 Parámetros de los crono-termostatos            | 23         |
| 4. Informaciones generales                           | 24         |
| 4.1 Sobre este manual                                | 24         |
| 4.2 Datos del fabricante                             | <u>2</u> 4 |
| 4.3 Garantía                                         | 24         |
| 4.4 Garantía limitada                                | 25         |
| 4.5 Declaración de Conformidad UE simplificada       | 25         |
| 4.6 Documentación para los usuarios                  | 25         |
| 4.7 Eliminación del producto                         | 25         |

# 1. Descripción de Joy

El teclado es el dispositivo periférico más completo y versátil para la gestión de la instalación.

A cada teclado el instalador asigna las particiones de pertenencia, porciones/secciones del sistema a las que los usuarios dotados de código pueden acceder a través del mismo teclado.

La pantalla gráfica presenta todos los datos necesarios y ofrece una interfaz de usuario basada en un menú de usuario y en iconos para la identificación de las operaciones por efectuar.

| Operator in the second second s | Modelos |         |  |
|----------------------------------------------------------------------------------------------------|---------|---------|--|
| Caracteristicas principales                                                                                                    | Joy/GR  | Joy/MAX |  |
| Pantalla gráfica retroiluminada                                                                                                    | 1       | 1       |  |
| Interfaz con iconos                                                                                                    | 1       | 1       |  |
| 4 LEDes de señalización                                                                                                    | 1       | 1       |  |
| Zumbador de señalización<br>Antisabotaje y antiapertura                                                                                                    | 1       | J.      |  |
| Fijación para caja «503»                                                                                                    | 1       | 1       |  |
| 2 terminales de Entrada/Salida                                                                                                    | 1       | J.      |  |
| Termómetro                                                                                                    | -       | J.      |  |
| Micrófono y altavoz para funciones de voz                                                                                                    | -       | 1       |  |
| Lector de proximidad integrado                                                                                                    | -       | 1       |  |

#### Acceso al teclado

Cada usuario dotado de código-PIN puede introducirlo mediante el teclado para que la central lo reconozca y lo habilite a operar en el sistema o en parte del mismo.

Para acceder al propio menú, el usuario debe validar el código. Para esto se debe introducir el PIN y pulsar la tecla «**OK**».

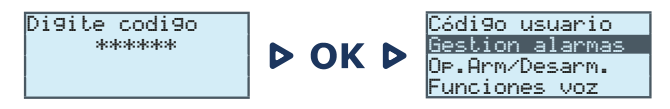

#### Accesos directos

Es posible extender también a los usuarios que no poseen código la posibilidad de gestionar el sistema.

Mediante el teclado es posible usar las macrofunciones («Macro») asociadas a las teclas «F1, ..., F4», operaciones generalmente reservadas a los usuarios con credenciales (con código).

#### Cronotermostato

Desde cada teclado, el usuario tiene acceso para gestionar un sistema de calefacción/aire acondicionado. Esta capacidad se debe a la función de los cronotermostatos de la central, combinados con las sondas de temperatura conectadas, ya sean cableadas, vía radio o integradas en los propios teclados.

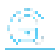

Sin embargo, es necesario que al programar el teclado en uso, es necesario acceder a los cronotermostatos en la configuración.

## 1.1 Descripción de las piezas

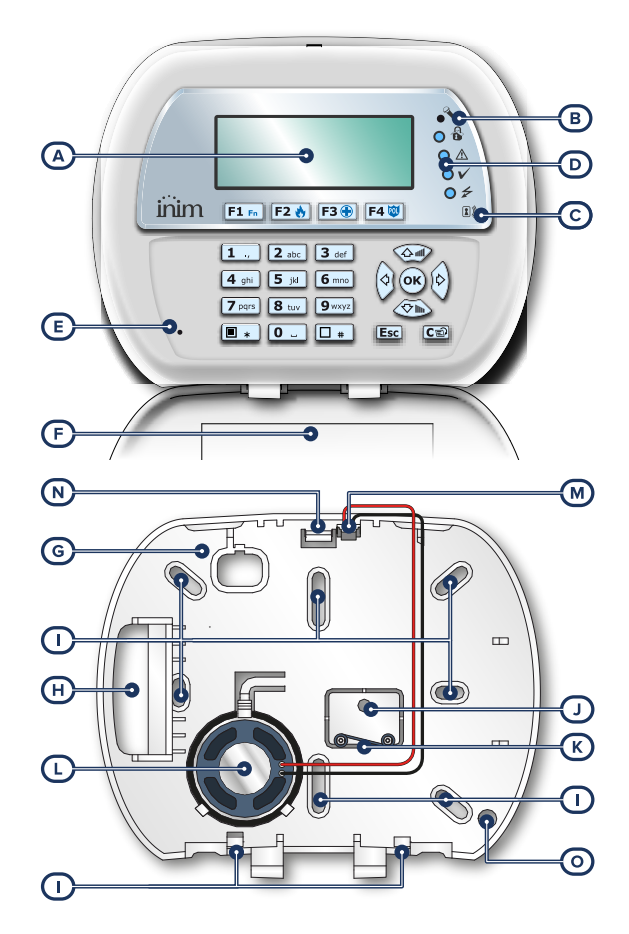

| [A] | Pantalla                                   |
|-----|--------------------------------------------|
| [B] | Micrófono (solo Joy/MAX)                   |
| [C] | Lector de proximidad (RFID) (solo Joy/MAX) |
| [D] | LED para las señales                       |
| [E] | Zumbador                                   |
| [F] | Puerta                                     |
| [G] | Fondo                                      |

| [H] | Apertura pasacables                                    |
|-----|--------------------------------------------------------|
| [I] | Orificio para la fijación a la pared                   |
| [J] | Orificio para el tornillo del taco antidesprendimiento |
| [K] | Muelle antidesprendimiento                             |
| [L] | Altavoz                                                |
| [M] | Conector de cables de altavoz                          |
| [N] | Ganchos de sujeción de la tarjeta PCB                  |
| [0] | Orificio para sensor de temperatura                    |

## 1.2 Joy – tablero de bornes

| n.     | símbolo | descripción                          |
|--------|---------|--------------------------------------|
| 1 Inst | +       | Borne «+» para la conexión del I-BUS |
| 2      | D       | Borne «D» para la conexión del I-BUS |
| 3      | S       | Borne «S» para la conexión del I-BUS |
| 4      | -       | Borne «-» para la conexión del I-BUS |
| 5      | T1      | Borne del terminal T1 del teclado    |
| 6      | цů.     | Borne del negativo (masa o GND)      |
| 7      | T2      | Borne del terminal T2 del teclado    |
| 8      | Li.     | Borne del negativo (masa o GND)      |

Los dos terminales «T1» y «T2» se pueden configurar como:

- Entrada (también como «persiana» o «choque»)
- Salida
- Salida "zona doble"
- Salida controlada

| 709   | n.     |  |  |
|-------|--------|--|--|
| O AD1 | IC 409 |  |  |
| O A02 | C A10  |  |  |
| O A03 | OAT    |  |  |
| O A04 | O A12  |  |  |
| O A05 | O A13  |  |  |
| O A06 | O A14  |  |  |
| O A07 | O A15  |  |  |
| O A08 | 17 H   |  |  |

Dentro de la caja que contiene el teclado se incluye también un adhesivo a colocar entro de la puerta del contenedor plástico del teclado, a utilizar para anotar el nombre o la dirección del teclado, el nombre de las particiones o sus habilitaciones y los números de teléfonos útiles.

## 1.3 Especificaciones técnicas de Joy

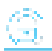

| Modelo                                    | Joy/GR                   | Joy/MAX         |  |
|-------------------------------------------|--------------------------|-----------------|--|
| Tensión                                   | de 9 a                   | 15V <del></del> |  |
| Consumo típico                            | 70mA                     | 90mA            |  |
| Terminales de entrada/salida              | 2                        | 2               |  |
| Corriente máxima para terminal            | 150mA                    | 150mA           |  |
| Lector RFID                               |                          |                 |  |
| Bandas de frecuencias                     | 1                        | 119-128.6 kHz   |  |
| Intensidad de campo H (máx.)              | /                        | 66dBµA/m a 10 n |  |
| Condiciones ambientales de funcionamiento |                          |                 |  |
| Temperatura                               | de -10 a +40°C           |                 |  |
| Humedad relativa                          | ≤ 75% (sin condensación) |                 |  |
| Grado de seguridad                        | 3                        |                 |  |
| Clase ambiental                           | II                       |                 |  |
| Dimensiones (L x H x P)                   | 142 x 116 x 24 mm        |                 |  |
| Peso con la caia                          | 160g                     | 180g            |  |

|                    | (EN IEC 623 | 68-1)    |
|--------------------|-------------|----------|
| Tino do torminalos | + D S -     | ES1, PS2 |
| ripo de terminales | T1, T2      | ES1, PS1 |

### 1.4 Pantalla de los teclados Joy

La pantalla es de tipo LCD gráfico (96 x 32 píxeles) retroiluminado, cuyo brillo y contraste puede regularse mediante una sección del menú usuario (ver "*Configuraciones teclado*").

En la casilla inferior describimos las visualizaciones del teclado, que varían dependiendo de la situación o del estado en que se encuentra la central:

- Reposo, es decir, la condición natural de funcionamiento de la central, sin señales de alarmas, sabotaje o fallo en curso
- Alarma o sabotaje de zona, es decir, cuando la central detecta una violación o señala que se ha violado una zona, sea debido a una intrusión o a la desaparición de un dispositivo
- Servicio, estado de funcionamiento en el que el instalador pone la central para realizar operaciones de mantenimiento o programación

| pantalla              |                                                                                                    | estado de la central                                                                                                    |                                                                                                    |
|-----------------------|----------------------------------------------------------------------------------------------------|----------------------------------------------------------------------------------------------------|----------------------------------------------------------------------------------------------------|
| pantana               | Reposo                                                                                                    | Alarma o sabotaje                                                                                                    | Mantenimiento                                                                                                    |
|                       | 18:23       01/01/2023         En la primera línea de arriba de la pantalla se muestra la fecha y la hora.         18:23       25.4*                                                                                                    | Central TØ3<br>Sien al menos una de las particiones del teclado<br>hay una memoria de Alarma/Sabotaje, son mostra-<br>das secuencialmente y cada 3 segundos apro-<br>ximadamente las descripciones de las zonas que<br>han causado la alarma o el sabotaje.                                                                                                  | Mantenim K03<br>Si la central se encuentra en estado de<br>Servicio, se muestra una cadena con la<br>dirección del mismo teclado (en figura se<br>trata del teclado en la dirección 3).<br>Mantenim K03 P05 |
| 1ª línea              | Si usa un teclado dotado de termómetro, la<br>fecha y la temperatura ambiente se mostrarán<br>alternadamente en la pantalla cada 3 segun-<br>dos.                                                                                                    | Tal caso se distingue de la señal de<br>zonas abiertas por el parpadeo del LED<br>rojo.                                                                                                    | Si se trata de un teclado con lector incor-<br>porado, la cadena muestra también la<br>dirección del lector (en la figura se trata<br>del lector en la dirección 5).                                        |
|                       | Central T03                                                                                                    | Central 1                                                                                                    | 03                                                                                                    |
|                       | Si está habilitada la opción de central "Ver.<br>zon.abiertas", son mostradas cada 3 segun-<br>dos aproximadamente las descripciones de<br>aquellas zonas que no están en reposo<br>cuando las particiones del teclado están<br>desactivadas.                                                                                                    | Mantenim<br>Si la central está en el estado de servicio y po<br>pertenece el leclado tiene una memoria<br>nativamente las cader                                                                                                    | K03 P05<br>or lo menos una de las particiones a la cual<br>de alarma/sabotaje se muestran alter-<br>as arriba indicadas.                                                                                    |
|                       | Central TØ3<br>Las zonas que se auto excluyen se muestran<br>en negativo.                                                                                                    |                                                                                                    |                                                                                                    |
| 2ª línea<br>izquierda | La parte izquierda de la segunda línea mue-<br>stra los caracteres que indican el estado<br>actual de las particiones a las que está asi-<br>gnado el teclado:     D = partición desarmada     A = partición armada en modalidad<br>ausente     S = partición armada en modalidad<br>presente     I = partición armada en modalidad<br>instantánea     - = la partición no pertenece al<br>teclado.     Si está activada el parámetro de central "Most | DASIDASI         DASIDASI         Cuando está presente la memoria de alar-         ma/sabotaje de partición, el LED rojo en el         teclado parpadea y parpadean también los         caracteres correspondientes a las par-         ticiones con memoria de alarma/sabotaje.         ESCENARIO Ø01         rar escenari" sobre la segunda línea de la pan | La línea permanece igual con respecto a<br>las condiciones de reposo<br>talla de los teclados, en la parte izquierda,                                                                                       |
| 2ª línea              | se r                                                                                                    |                                                                                                    |                                                                                                    |
| derecha               | En la segunda línea, en la parte dere                                                                                                    | cha, pueden visualizarse algunos iconos que                                                                                                    | tienen diferentes informaciones:                                                                                                    |
| 3ª y 4ª<br>línea      | La tercera y la cuarta línea de la pantalla está<br>"F4". Si sobre el teclado no están programad                                                                                                    | n ocupadas por los iconos correspondientes a<br>os los acceso directo sobre todas las teclas de<br>sobre la pantalla quedan vacios.                                                                                                    | las macros de las teclas función "F1",,<br>función, los correspondientes espacios                                                                                                    |

21.

### 1.5 Iconos de estado en la pantalla

Los iconos que aparecen en la segunda línea, en la parte derecha de la pantalla LCD o en las barras arriba y abajo de la pantalla de Joy, aportan información sobre el sistema, por lo que su aparición o estado (fijos o parpadeantes) depende de la señal que contienen:

| Icono                                 |             |              | Señalización                                                                                                    |  |
|---------------------------------------|-------------|--------------|----------------------------------------------------------------------------------------------------|--|
|                                       | <b>T</b>    | fija         | Línea telefónica ocupada                                                                                                    |  |
| Linea telefonica                      | <b>–</b>    | intermitente | Fallo línea telefónica                                                                                                    |  |
|                                       |             | fija         | Por lo menos un periférico resulta desaparecido                                                                                            |  |
| Desaparecido                          |             | animada      | Todos los periféricos en configuración están presentes pero, anteriormente, alguno<br>había desaparecido (memoria desaparecida)            |  |
| Contestador                           | Ю           | fija         | Contestador habilitado                                                                                                    |  |
| Llave                                 | Ø           | intermitente | Llave falsa                                                                                                    |  |
|                                       |             | fija         | Por lo menos un periférico está saboteado (apertura tapa o desprendimiento)                                                                |  |
| Sabotaje periféricos                  | Ч́Н         | animada      | Todos los periféricos están en su lugar y las tapas están cerradas pero, anteriormente,<br>alguna ha estado en sabotaje (memoria sabotaje) |  |
|                                       | <b>F</b> :3 | fija         | La central está en sabotaje (apertura tapa o central desprendida de la pared)                                                              |  |
| Sabotaje central                      | L:J         | animada      | La central está en su lugar y la tapa está cerrada pero, anteriormente, ha sido abierta<br>(memoria sabotaje central)                      |  |
| Llamada en GSM                        | τŤ          | fija         | Está en curso una llamada telefónica mediante el comunicador GSM                                                                           |  |
| Envío SMS                             | 5H5         | fija         | Está en curso el envío de un SMS mediante comunicador GSM                                                                                  |  |
|                                       |             | fija         | Está en curso el envío de un evento con protocolo SIA-IP mediante LAN                                                                      |  |
|                                       | <b>*</b> *  | intermitente | La tarjeta LAN no aparece                                                                                                    |  |
| SIA-IP en GSM                         | ця,         | fija         | Está en curso el envío de un evento con protocolo SIA-IP mediante comunicador GSM                                                          |  |
| Termostato:<br>modo invernal          | *           | fija         | Está activa la función termostato del teclado en modalidad invernal (calefacción).                                                         |  |
| Termostato:<br>modo verano            |             | fija         | Está activa la función termostato del teclado en modalidad verano (acon-<br>dicionamiento).                                                |  |
| Termostato:<br>caldera/acondicionador | 6           | fija         | caldera/acondicionador en funcionamiento                                                                                                   |  |

## 1.6 Señalización en los LED desde el teclado

La tabla siguiente contiene las señales de los LED de los teclados Inim Electronics o de los iconos sobre la pantalla Joy que le reproducen:

| Activación                                          | LED rojo                                                                                                    | LED amarillo                                                                                                    | LED azul                                                                                                    | LED verde                                                                       |
|-----------------------------------------------------|----------------------------------------------------------------------------------------------------|----------------------------------------------------------------------------------------------------|----------------------------------------------------------------------------------------------------|---------------------------------------------------------------------------------|
| OFF                                                 | Todas las particiones del teclado<br>están desarmadas.                                                                                                    | No hay fallos en curso                                                                                                    | Zonas abiertas per-<br>tenecientes a las particiones<br>del teclado                                                                                                 | La tensión de ali-<br>mentación pri-<br>maria (230V~)<br>no está pre-<br>sente. |
| ON                                                  | Por lo menos una partición del teclado está armada                                                                                                    | Hay por lo menos un fallo en curso                                                                                                    | Todas las zonas per-<br>tenecientes a las particiones<br>de los teclados están en<br>reposo: lista para el armado.                                                  | La tensión de ali-<br>mentación pri-<br>maria (230V~)<br>está presente.         |
| Parpadeo lento<br>(ON: 0,5seg<br>OFF: 0,5seg)       | Todas las particiones del teclado<br>están desarmadas.<br>Hay una memoria de alar-<br>ma/sabotaje en al menos una par-<br>tición del teclado o está presente una<br>memoria de alarma de sistema. | No hay fallos en curso.<br>Hay por lo menos una zona inhibida<br>(excluida) o en test perteneciente a las<br>particiones del teclado.<br>Comunicador PSTN o GSM inha-<br>bilitado. | Todas las zonas per-<br>tenecientes a las particiones<br>del teclado están en reposo.<br>Hay un mensaje que todavía<br>no ha sido escuchado en la<br>casilla vocal. |                                                                                 |
| Parpadeo<br>rápido<br>(ON: 0,15seg<br>OFF: 0,15seg) | Por lo menos una partición del<br>teclado está armada.<br>Hay una memoria de alar-<br>ma/sabotaje en al menos una par-<br>tición del teclado o está presente una<br>memoria de alarma de sistema  | Hay por lo menos un fallo en curso y<br>hay como mínimo una zona inhibida<br>(excluida) o en test perteneciente a las<br>particiones del teclado                                   | Zonas abiertas per-<br>tenecientes a las particiones<br>del teclado.<br>Hay un mensaje que todavía<br>no ha sido escuchado en la<br>casilla vocal.                  |                                                                                 |

A continuación, se reproduce la lista de los eventos que participan al parpadeo del LED rojo to por alarmas de sistema:

- Sabotaje apertura tapa central
- Sabotaje desprendimiento central de la pared
- Sabotaje expansión
- Sabotaje teclado
- Sabotaje lector
- Desaparición expansión
- Desaparición teclado
- Desaparición lector
- Llave falsa
- Llave falsa

#### Estado del sistema oculto en teclados

Si el instalador ha habilitado la opción "Estado del sistema oculto en teclados", el estado de las particiones no está visible; si en un teclado se marca un código válido, en aquel teclado se visualizará el estado real de la instalación durante 30 segundos. Además:

- En las particiones ARMADAS, al observador no autorizado se le oculta el estado real del equipo:
  - LED rojo de los teclados apagado
  - LED amarillo de los teclados apagado
  - LED verde de los teclados encendido
  - los iconos de estado no están presentes
  - memorias de alarma y sabotaje no visibles
  - cada evento, en las particiones armadas, si se presenta más de cinco veces, ya no viene mas señalado por la central (es decir, cada evento tiene un contador que, durante un período de armado, es incrementado en 1 cada vez que se presenta; sólo cuando todas las particiones estarán desarmadas se pondrán a cero los contadores).
- Con las particiones DESARMADAS se tendrán:

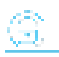

- los LED que funcionan regularmente
- iconos de estado presentes
- memorias de alarma y sabotaje visibles

### 1.7 Señalizaciones en el zumbador

Los teclados permiten señalizaciones auditivas al usuario a través del zumbador, a menos que el usuario haya anulado el volumen.

Si el teclado está dotado por funciones de voz, el zumbador señala también la llamada por intercomunicador en curso desde otro teclado.

El zumbador señala los tiempos de entrada, tiempos de salida y tiempos de preaviso de las particiones habilitadas. La activación de tales señales puede ser configurada a través de las opciones de teclado descritas en el apartado "*Configuraciones teclado*".

Si la programación de la central lo incluye, los teclados pueden reproducir en un zumbador también la señal de alarma.

| Señalización                                                  | Tipo de alimentación                                                                                                    |
|---------------------------------------------------------------|----------------------------------------------------------------------------------------------------|
| Presión de la tecla                                           | impulso individual (bip)                                                                                                    |
| Tiempo de entrada en curso                                    | 8 impulsos + pausa de 5 segundos                                                                                                    |
| Tiempo de salida en curso                                     | 3 impulsos + pausa de 5 segundos<br>4 impulsos breves + pausa de 5 segundos durante los últimos 20 segundos del tiempo de<br>salida |
| Tiempo de preaviso en curso                                   | 1 impulso + pausa de 5 segundos                                                                                                    |
| Activación de la salida conectada al terminal "T1" de teclado | continuo, durante toda la duración de la activación de la salida                                                                    |
| Llamada por intercomunicador                                  | impulsos bitonos                                                                                                    |
| Alarma                                                        | impulsos rápidos                                                                                                    |

### 1.8 Funciones de emergencia

La central tiene 3 funciones especiales que se pueden activar desde el teclado:

- Emergencia Incendio
- Emergencia Sanitaria
- Emergencia seguridad pública

La presión de una de estas emergencias comporta la generación de los relativos eventos donde se programan las activaciones de las salidas y de las llamadas.

Para activar una de las emergencias, pulse a la vez y mantenga pulsados durante al menos 3 segundos, las siguientes combinaciones de teclas y espere el beep de confirmación:

| Combinación de teclas      | Emergencia        |
|----------------------------|-------------------|
| <b>F1</b> Fn + <b>F2</b>   | Incendio          |
| <b>F1</b> Fn + <b>F3</b>   | Sanitaria         |
| <b>F1</b> Fn + <b>F4</b> 🞯 | Seguridad pública |

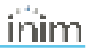

#### Nota

Si se presionan las teclas de función en par, no se activan los accesos directos relativos a los iconos asociados a las teclas de función presionadas.

# $(\widehat{\mathbb{G}})$

# 2. Instalación del teclado Joy

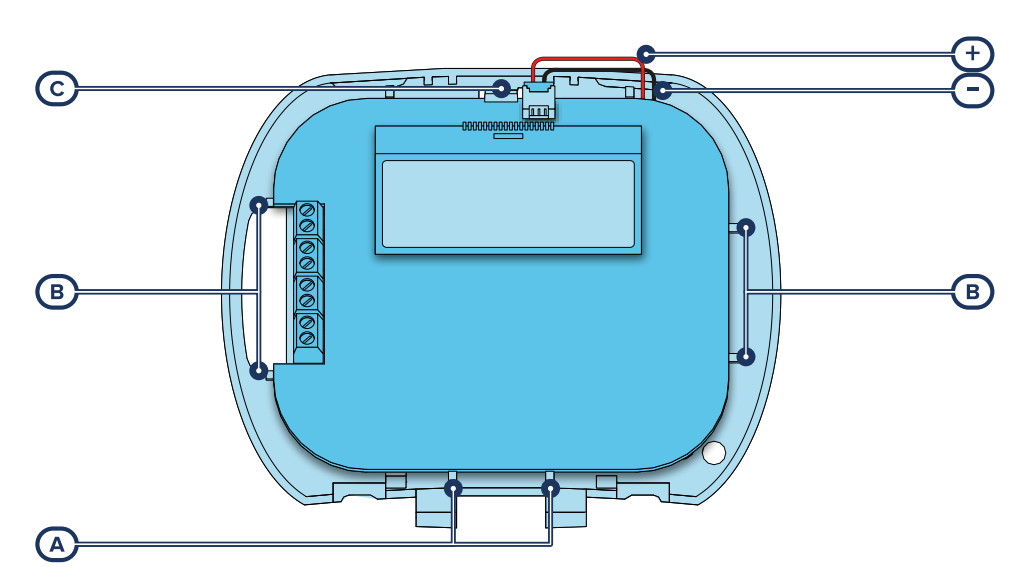

- 1. Quitar el teclado de su confección.
- 2. Separar la tapa y la compuerta del fondo del contenedor plástico del teclado.
- Quitar la tarjeta del fondo, prestando atención al muelle anti-desprendimiento introducido en los pernos (Descripción de las piezas, [K]).
- 4. Fijar el fondo a la pared o a la superficie escogida a través de 7 orificios disponibles (utilizar por lo menos 2), teniendo cuidado de hacer salir los cables de conexión al BUS y a los terminales de la fisura (*Descripción de las piezas*, [H]).
- 5. Fijar con un tornillo el taco antidesprendimiento mediante el agujero correspondiente (*Descripción de las piezas, [J]*).
- (Solo Joy/MAX) Acoplar el conector del altavoz (Descripción de las piezas, [M]) al circuito del teclado, teniendo cuidado de respetar las polaridades (cable negro a la derecha y cable rojo a la izquierda).

#### Nota

Al realizar dicha operación, se aconseja la máxima cautela para evitar dañar el conector. Si fuera necesario desconectar el conector del altavoz, evitar de tirarlo por los cables; se aconseja ayudarse con la punta de un destornillador para el desenganche del conector, forzando ligeramente la parte plástica del conector.

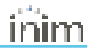

- Alojar el circuito en los dos soportes inferiores [A] y, después de haberlo alineado a los soportes [B], facilitar el disparo del gancho de retención del circuito [C] forzándolo ligeramente hacia afuera. Preste atención al muelle del antidesprendimiento.
- Aplicar la tapa y, si fuera necesario, enroscar los dos tornillos en la parte inferior del contenedor plástico.

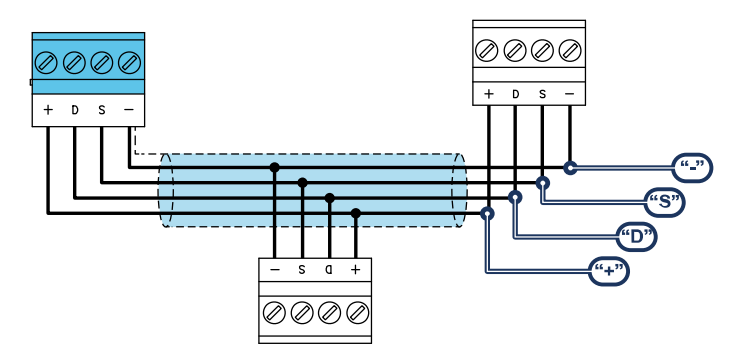

## 2.1 Conexión a la línea I-BUS

Los periféricos de las centrales Inim Electronics se conectan a la unidad central a través del I-BUS.

La conexión entre la central y sus periféricas se produce con un cable blindado de 4 (o más) cables.

#### ¡Atención!

# La unión se conecta a uno de los bornes de masa (o GND) sólo del lado de la central y debe seguir todo el BUS sin conectarse en masa en otros puntos.

La conexión a la central se realiza mediante los bornes "+ D S -" situados en la tarjeta madre.

#### Dimensiones

Las dimensiones de la línea I-BUS, o sea la distribución de los periféricos y los respectivos cables de conexión, debe efectuarse en función de varios factores proyectuales a fin de garantizar la difusión de las señales de los conductores «**D**» y «**S**» así como de la alimentación suministrada por los conductores «**+**» y «-».

Estos factores son:

• El consumo de corriente de los dispositivos conectados.

En caso de alimentación insuficiente de la línea BUS a los periféricos y sensores (ver la tabla de las especificaciones técnicas), es posible suministrarla mediante alimentadores externos.

· Tipos de cables

La sección de los cables afecta la dispersión de las señales de los conductores.

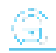

#### Cables aconsejados

| Cable<br>AF CEI 20-22 II                  | número de conductores | sección (mm2) | terminal I-BUS |
|-------------------------------------------|-----------------------|---------------|----------------|
| Cable de 4 conductores + pantolla + unión | 2                     | 0,5           | +-             |
| Cable de 4 conductores + pantalia + union | 2                     | 0,22          | D S            |
|                                           | 2                     | 0,5           | +-             |
| Cable de 6 conductores + pantalla + unión | 2                     | 0,22          | D S            |
|                                           | 2                     | 0,22          | Disponibles    |
|                                           | 2                     | 0,75          | +-             |
| Cable de 6 conductores + pantalla + unión | 2                     | 0,22          | D S            |
|                                           | 2                     | 0,22          | Disponibles    |

Velocidad de comunicación en el BUS.

Este parámetro puede modificarse utilizando el software de programación (38,4,125 o 250 kbs).

| Velocidad del BUS | Longitud máxima admisible<br>(suma de los tramos posteriores a la central o a un aislador) |  |
|-------------------|--------------------------------------------------------------------------------------------|--|
| 38,4 kbps         | 500m                                                                                       |  |
| 125kbps           | 350m                                                                                       |  |
| 250kbps           | 200m                                                                                       |  |

#### **Dimensionamiento BUS**

• Número y distribución de los aisladores.

Para aumentar la fiabilidad y la extensión del BUS es necesario utilizar los dispositivos aisladores.

### 2.2 Direccionamiento de Joy

Después de instalar los dispositivos periféricos de la central y conectarlos al BUS, es necesario que la central los reconozca y los distinga entre sí para poder configurarlos.

Esto es posible asignando primero una dirección a cada periférico.

El procedimiento de direccionamiento cambia según el tipo de periférico. Los tipos disponibles son:

- teclados (tanto con teclas y pantalla LCD como con pantalla táctil)
- lectores de proximidad (tanto autónomos como integrados en los teclados)
- expansiones (tanto con terminales de entrada/salida como relés)
- sirenas
- módulos domóticos
- termostatos
- receptores inalámbricos
- estaciones de alimentación

#### Atención

Los periféricos de tipos diferentes pueden tener la misma dirección, mientras que los periféricos del mismo tipo no deben tener la misma dirección.

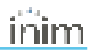

# Los receptores inalámbricos deben tener direcciones diferentes a las de los lectores y las expansiones.

Después de asignar todas las direcciones, es necesario realizar los procedimientos de adquisición de los periféricos desde la central para insertarlos en la configuración de la instalación controlada por la central.

### 2.2.1 Direccionamiento desde teclado

### **Desde Joy**

Para configurar la dirección en los teclados Joy realizar lo siguiente:

- 1. Configurar la central en el estado de «servicio».
- En el teclado que se quiere configurar la dirección, presionar contemporáneamente las teclas «1» y «3» y soltarlas.
- 3. Configurar la dirección deseada y presionar «OK».
- 4. Si el teclado tiene un lector integrado, habilitar o deshabilitar el lector mediante las teclas «1» o «2».
- 5. Si el lector está habilitado, configurar la dirección y presionar «OK».
- 6. Habilitar o deshabilitar el sabotaje de antidesprendimiento presionando las teclas «1» o «2».
- 7. Habilitar o deshabilitar el sabotaje de antiapertura presionando las teclas «1» o «2».

#### Nota

Si la configuración de la dirección no se realiza dentro de los 30 minutos de la entrada de la central en el estado de servicio, por motivos de seguridad, el teclado saldrá de la fase de programación.

### 2.2.2 Direccionamiento rápido de teclados y lectores

Al introducir el puente de "servicio", si antes de 4 segundos a partir de la introducción del puente se presiona el pulsador de antiapertura de la tapa de la central, esta activa la función para para el direccionamiento rápido de los teclados y los lectores.

Todos los teclados y lectores conectados al I-BUS son colocados en la condición de programación de la propia dirección.

A este punto el instalador puede modificar o confirmar todas las direcciones.

### 2.2.3 Adquisición de Joy

Las centrales Inim Electronics permiten la adquisición de periféricos con diferentes modos, y se puede elegir entre procedimientos automáticos o manuales, según el acceso del instalador al sistema.

#### Automático, desde central en «servicio»

Si se coloca la central en estado de «servicio», se activa automáticamente el procedimiento de adquisición automática de los periféricos en el BUS cada 10 segundos.

Si el instalador ha configurado la dirección a los periféricos conectados al BUS y, cada 10 segundos, la central adquiere en configuración los periféricos que encuentra.

#### Automático, desde teclado

Como alternativa, también es posible iniciar un procedimiento de adquisición automática a través de la siguiente opción del menú del instalador:

Digite codigo (Instalador), PROGRAMACION Ajust.p.defecto, Perif.autoenrol.

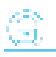

#### Manual, desde el software Prime/STUDIO

Una vez abierta la solución de la instalación por proyectar, haga clic en la tecla **Diseño** en el menú de la izquierda. A continuación, en la sección de la derecha, haga clic en la tecla **Añadir dispositivo en el BUS**.

Se abre una ventana en la que se pueden seleccionar los dispositivos por configurar y añadirlos a la configuración.

En la sección de la izquierda se aumenta el número en correspondencia de la tecla del tipo de dispositivo seleccionado.

Para quitar un dispositivo de la estructura, proceda de la misma manera que para añadirlo, pero deseleccionando el periférico que se desea quitar.

Como alternativa, se puede acceder a la sección de programación haciendo clic en la tecla correspondiente del menú de la izquierda y, en la lista visualizada, hacer clic en la tecla **Eliminar** al lado de la línea del dispositivo que se desea eliminar.

#### Manual, desde el software SmartLeague

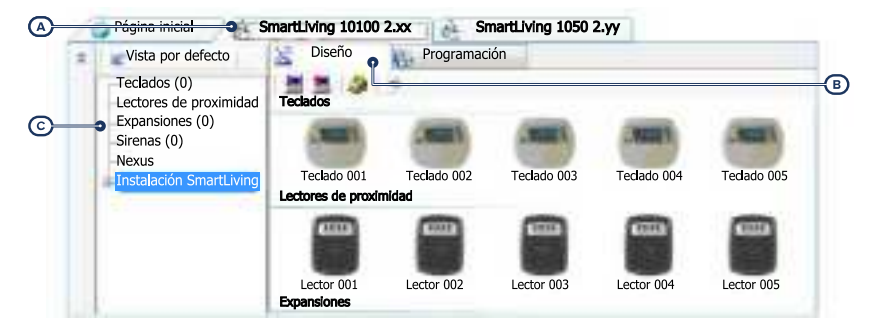

Una vez abierta la solución de la instalación por diseñar [A], en la pestaña derecha «Diseño» [B], se puede seleccionar un icono del tipo de periférico por configurar y arrastrarlo a la parte correspondiente de la estructura de árbol de la izquierda [C].

Otro modo posible consiste en hacer doble clic sobre el icono del periférico para añadirlo a la configuración.

En el árbol de la izquierda se aumenta el número en correspondencia del tipo de dispositivo seleccionado.

Para quitar un componente de la estructura, seleccionarlo del árbol de la izquierda y presionar **CANC** en el teclado del ordenador.

#### Manual, desde teclado

La adquisición de los periféricos direccionados puede realizarse habilitando las opciones del menú en la sección del menú del instalador:

Digitar el código (Instalador) , PROGRAMACION Teclados, Habilitaciones

En esta sección es posible añadir el dispositivo en configuración o eliminarlo mediante las teclas «■» y « □».

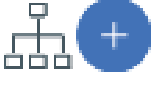

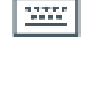

# 3. Programación de Joy

La programación de los dispositivos Joy, como periféricos de la central Inim Electronics, puede efectuarse tanto mediante el software como mediante el teclado.

## 3.1 Programación de los teclados

#### Mediante el software

Haciendo clic en el botón **Teclados** del menú izquierdo, en la sección derecha se visualizarán dos secciones:

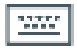

- "Teclados configurados", con la lista de todos los teclados configurados. La selección de una de estas opciones permite configurar los parámetros del teclado correspondiente mediante el botón
- "Parámetros de teclados", sección que contiene los parámetros comunes a todos los teclados.

#### Desde el teclado

Digite codigo (Instalador), PROGRAMACION Teclados, Selec.Periférico

En esta sección aparece la lista de todos los teclados disponibles.

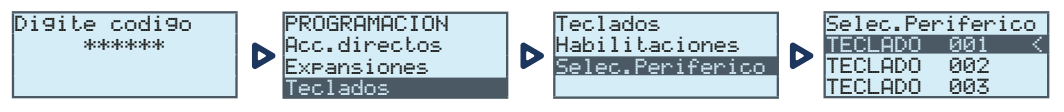

Junto a la descripción de los teclados pueden verse los siguientes símbolos:

- "<", que indica el teclado en uso
- "\*", que indica un teclado configurado en el I-BUS

En esta lista es posible seleccionar un teclado para configurar sus parámetros.

### 3.1.1 Parámetros de los teclados

#### Parámetros comunes a todos los teclados

| Parámetro                                     |                                                                                                    | Sección software       | Sección menu<br>instalador                |
|-----------------------------------------------|----------------------------------------------------------------------------------------------------|------------------------|-------------------------------------------|
|                                               | Cuando se marca en un teclado un código inválido 5 veces segui-<br>das, el teclado se bloquea completamente durante 10 minutos.                | Parámetros<br>teclados | Opciones panel,                           |
| Bloqueo teclado por<br>PIN erróneo            | El recuento recomienza por 10 minutos en caso de reset de cen-<br>tral o entrada en programación.                                              |                        | Bloqueo Teclado                           |
|                                               | El teclado muestra las descripciones de las zonas no en reposo<br>cuando están desarmadas las particiones.                                     |                        | Ver zon.abiertas                          |
| Ver zonas abiertas                            | Si la zona mostrada es autoanulable se visualizará en negativo.                                                                                |                        |                                           |
| Ver escenarios                                | Sobre la segunda línea de la pantalla de los teclados, en la parte<br>izquierda, se muestra la descripción del escenario.                      | -                      | Mostrar escenari                          |
| Numero repro-<br>ducciones mensaje<br>teclado | Numero de reproducciones de los mensajes relativos a los even-<br>tos reproducidos vocalmente en el teclado (solo en teclados con<br>altavoz). | ]                      | Opciones panel,<br>Otros para-<br>metros, |

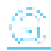

|                                     | Parámetro                                                                                                    | Sección software | Sección menu<br>instalador |
|-------------------------------------|----------------------------------------------------------------------------------------------------|------------------|----------------------------|
|                                     | La reproducción puede interrumpirse con la presión de cualquier tecla.                                          |                  | BlogTecVecesMens           |
| Mientras la tecla<br>sea presionada | Si esta función está activada, la reproducción solo puede inter-<br>rumpirse con la presión de cualquier tecla. |                  | BloqTecUecesMens,<br>"255" |

#### Parámetros de un teclado

| Parámetro                                                                   |                                                                                                    | Sección software                                                                                           | Sección menu<br>instalador                                                     |
|-----------------------------------------------------------------------------|----------------------------------------------------------------------------------------------------|----------------------------------------------------------------------------------------------------|--------------------------------------------------------------------------------|
| Descripción                                                                 | Cadena descriptiva del teclado, personalizable por el instalador                                                                                                    | Teclados con-<br>figurados,<br>teclado selec-                                                              | Teclados,<br>Selec.Periferico,<br>"teclado"                                    |
|                                                                             | Campo de selección del tipo de teclado:                                                                                                    | cionado                                                                                                    |                                                                                |
|                                                                             | Teclado con pantalla e teclas                                                                                                    |                                                                                                    |                                                                                |
|                                                                             | Teclado con pantalla táctil                                                                                                    |                                                                                                    | -                                                                              |
| Tipo de teclado                                                             | Teclado inalámbrico                                                                                                    |                                                                                                    |                                                                                |
| Particiones                                                                 | Sección para la selección de las particiones en las que está habi-<br>litado el uso del teclado.                                                                                                | Teclados con-<br>figurados,<br>Teclado selec-<br>cionado, Gene-<br>ral                                     | Teclados,<br>Selec.Periferico,<br>"teclado"                                    |
| Deshabilitar tem-<br>peratura en el<br>display                              | Si está habilitada, inhibe la visualización de la temperatura en la<br>pantalla en alternación con la fecha. Dicha opción tiene efecto si<br>se la programa en un teclado dotado de termómetro. | Teclados con-<br>figurados,<br>Teclado selec-<br>cionado, Gene-<br>ral, Detalles,<br>Otros pará-<br>metros | Teclados, Selec<br>periférico,<br>"teclado", Opcio-<br>nes,<br>Temperatura off |
| Deshabilitar seña-<br>lización tiempo<br>de entrada                         | Opción que habilita/inhabilita el zumbador por lo que respecta el<br>tiempo de entrada de partición.                                                                                            | -                                                                                                    | Sin sonid t.entr                                                               |
| Deshabilitar seña-<br>lización tiempo<br>de salida                          | Opción que habilita/inhabilita el zumbador por lo que respecta el<br>tiempo de salida de partición.                                                                                             |                                                                                                    | Sin sonid t.sali                                                               |
| Habilitar seña-<br>lización en acti-<br>vación de salida<br>del terminal T1 | Opción que habilita/inhabilita el zumbador cuando se activa,<br>como salida, el terminal T1 del teclado.                                                                                        |                                                                                                    | Sonido en salida                                                               |
| Disable chime                                                               | Opción que habilita/inhabilita el zumbador que señala la vio-<br>lación de la zona timbre correspondiente a este teclado.                                                                       |                                                                                                    | Deshab. chime                                                                  |
| LEDS OFF in standby                                                         | Su habilitación provoca el apagado de los LED correspondientes<br>en caso de inactividad del teclado durante una lapso mínimo de<br>40 segundos.                                                |                                                                                                    | LEDsOffInStandby                                                               |
| Inhabilida la<br>supervisión por<br>radio                                   | Si está habilitada, inhibe la función de supervisión que realiza la central en el teclado inalámbrico.                                                                                          |                                                                                                    | Sin superv WLS                                                                 |
| Desactivar tam-<br>per                                                      | Si está habilitada, inhibe la señal en la central del sabotaje del<br>teclado inalámbrico.                                                                                                    |                                                                                                    | DeshabTamper WLS                                                               |
| Habilitación de<br>salidas domó-<br>ticas                                   | Sección donde indicar cuáles de las salidas disponibles pueden utilizarse como «domóticas», es decir, accesibles sin código).                                                                   | Teclados con-<br>figurados, –<br>Teclado selec-                                                            | -                                                                              |
|                                                                             | En esta sección se enumeran todas las posibles sondas tér-<br>micas del sistema, tanto las aisladas como las integradas en los<br>teclados, destacando las que están en configuración.          | ral, Detalles                                                                                              | Teclados,<br>Selec.Periferico,                                                 |
| Termostatos<br>gestionados por<br>el teclado                                | A través de las casillas correspondientes se puede seleccionar<br>cuáles de estas sondas son accesibles desde el teclado en pro-<br>gramación.                                                  |                                                                                                    | "teclado", Sensor<br>Temperatura                                               |

|                                        | Parámetro                                                                                                    | Sección softwar           | e Sección menu<br>instalador          |
|----------------------------------------|----------------------------------------------------------------------------------------------------|---------------------------|---------------------------------------|
| Termostato ON                          | Este botón permite el acceso directo a la sección de pro-<br>gramación del evento «Termostato ON»                                                                                                    | Teclados co<br>figurados, | on- Eventos, Ter-<br>mostato ON       |
| Reconocimiento<br>código en<br>teclado | Este botón permite el acceso directo a la sección de pro-<br>gramación del evento «Código válido en teclado»                                                                                                    | teclado sele cionado      | Eventos, Cod<br>valido                |
|                                        | Parámetro que permite insertar el valor real de la temperatura<br>ambiental detectado por un termómetro externo. Dicho valor<br>sustituye aquel detectado por el teclado y permite la corrección<br>del sensor de temperatura sólo del teclado donde se está ope-<br>rando (sólo si están dotadas con sensor de temperatura). | -                         | Otros parametros,<br>AjustTemperatura |
| Ajuste ter-<br>mómetro                 | El valor a incluir está expresado en décimas de °C (por ejemplo,<br>configurar 252 para incluir una temperatura de 25.2 °C).                                                                                                    |                           |                                       |

#### Accesos directos en teclado individual

|                                       | Parámetro                                                          |                                                                                                    | Sección software                                                                                           | Sección menu<br>instalador                                                                              |
|---------------------------------------|--------------------------------------------------------------------|----------------------------------------------------------------------------------------------------|----------------------------------------------------------------------------------------------------|----------------------------------------------------------------------------------------------------|
| Accesos di                            | rectos                                                             | <ul> <li>A cada tecla, desde F1 hasta F12, es posible asignar uno de<br/>los tipos de macros entre todos los disponibles.</li> <li>En caso de programación de teclados Alien, las posiciones<br/>F1 - F12 hacen referencia a las posiciones en la lista dispo-<br/>nible en la sección «Escenarios» del teclado Alien que se<br/>está programando.</li> <li>Algunas macros requieren la configuración de un parámetro<br/>adicional:</li> <li>Ejecutar armado, el parámetro es uno de los esce-<br/>narios</li> <li>Activación salida, el parámetro es una salida</li> <li>Desactivación salida, el parámetro es una salida</li> <li>Activación de escenarios de salida, el parámetro</li> </ul> | Teclados con-<br>figurados,<br>Teclado selec-<br>cionado, Gene-<br>ral, Detalles,<br>Accesos direc-<br>tos | Teclados,<br>Selec.Periferico,<br>"teclado",<br>Ac.dir. TeclF1/4<br>Ac.dir.<br>TeclF1/4., "Fx",<br>Tipo |
| Parámetro a<br>directo                | es uno de los escenarios                                           |                                                                                                    |                                                                                                    |                                                                                                    |
|                                       | Requiere<br>autorización                                           | Si esta nabilitada, tudantido una sudanto escutoria en actuesto<br>directo presionando la tecla de función correspondiente,<br>antes de la activación efectiva del acceso directo, se requiere<br>un código usuario. Si el código usuario es válido se ejecuta el<br>acceso directo.                                                                                                    |                                                                                                    | Ac.dir.<br>TeclF1/4., "Fx",<br>Opciones,<br>Autentificación                                             |
|                                       | Requiere<br>autorización<br>debido a rie-<br>sgo de segu-<br>ridad | Si está habilitada y si el acceso directo es «Arm/desarmar»,<br>se requiere el código usuario solo si el escenario asociado a<br>la macro determina una invalidez de las condiciones de segu-<br>ridad en una de las particiones, solicitando el desarmado de<br>una partición armada o el armado en modalidad presente o<br>instantánea de una partición armada en modalidad ausente.                                                                                                    |                                                                                                    | Cod.Ries9Se9urid                                                                                        |
| Opciones<br>accesos<br>directos       | Solicitud de<br>confirmación<br>simple                             | Si está habilitada, cuando un usuario selecciona el acceso<br>directo presionando la tecla de función correspondiente,<br>antes de la activación efectiva del acceso directo, se requiere<br>una confirmación mediante la presión de la tecla. Es una<br>opción cómoda para evitar activaciones accidentales.<br>Esta opción no está disponible para teclados Alien.                                                                                                    |                                                                                                    | Confirmar                                                                                               |
| Desactivaci<br>sonido de t<br>salida  | ión del<br>iempo de                                                | Si esta opción se activa y el acceso directo correspondiente<br>está programado, la aplicación de un escenario de armado, el<br>teclado no sonará en el tiempo de salida en la aplicación de<br>ese escenario específico. Esta opción está desactivada por<br>defecto.                                                                                                    |                                                                                                    | Sin sonid t.sali                                                                                        |
| Desactivaci<br>sonido de t<br>entrada | ión del<br>iempo de                                                | Si esta opción se activa y el acceso directo correspondiente<br>está programado, la aplicación de un escenario de armado, el<br>teclado no sonará en el tiempo de entrada en la aplicación de<br>ese escenario específico. Esta opción está desactivada por<br>defecto.                                                                                                    |                                                                                                    | Sin sonid t.entr                                                                                        |

El acceso directo «Escucha» ye «Estado armado» no producirá ningún efecto si se usan desde el teclado.

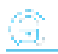

En caso de programación de teclados Alien, el único tipo de acceso directo que funciona es «Arm/desarmar».

### 3.2 Configuraciones teclado

Los teclados disponen de una sección que permite la programación de las características de la pantalla y del zumbador de los teclados para acceder al sistema.

Los parámetros a disposición varían dependiendo del modelo de teclado.

#### Desde el teclado

En el teclado, el usuario puede proceder de dos maneras:

 activar la macro de tipo "Menú configuraciones teclado" (macro n.18) asociada a una de las teclas "F1", ..., "F4" visualizada en la pantalla, con o sin código

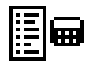

 accediendo al menú usuario en la sección "Ajustes teclado" ingresando el PIN del propio código.

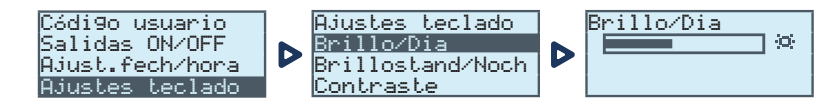

- 1. Seleccione con las teclas flecha "arriba" y "abajo" y después "OK" los parámetros a programar.
- 2. Use las teclas flecha "arriba" y "abajo" para aumentar o disminuir el valor del parámetro seleccionado, o active la opción seleccionada con la tecla 🗐", para desactivar presione "
- 3. Presionar "OK" para guardar.

#### **Parametros**

- **Brillo** intensidad de la retroiluminación de la pantalla y de los LED de las teclas, cuando se presiona una tecla y durante los 20 segundos siguientes.
- Standby Brillo intensidad de la retroiluminación de la pantalla y de los LED de las teclas, cuando el teclado está en standby.
- Contraste regulación blanco/negro.
- Volumen intensidad del zumbador.
- Opciones teclado:
  - **Temperatura off** si está habilitada, no se visualiza la temperatura detectada por el sensor de temperatura (solo en los teclados con sensor de temperatura)
  - Sin sonid t.sali si está habilitada, el zumbador no suena durante el tiempo de salida de partición
  - Sin sonid t.entr si está habilitada, el zumbador no suena durante el tiempo de entrada de partición.
  - **Sonido en salida** si está habilitada, el zumbador suena durante la activación del terminal "T1" de teclado, cuando ha sido programado como salida.

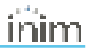

- Deshab. chime si está habilitada, el zumbador no suena si se viola una zona timbre
- LED off en reposo Su habilitación provoca el apagado de los LED correspondientes en caso de inactividad del teclado durante una lapso mínimo de 40 segundos

Estos ajuste son válidos para el teclado donde se está realizando la operación y permanecen memorizados también en caso de apagado de la central.

### 3.3 Programación de los lectores de proximidad

#### Mediante el software

Haciendo clic en la tecla "Lectores proximidad" en el menú de la izquierda, en la sección de la derecha hay dos fichas:

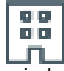

 "Lectores configurados", con la lista de todos los lectores configurados, ya sean periféricos independientes o integrados en los teclados.

La selección de una de estas opciones permite configurar los parámetros del lector haciendo clic en

el botón 🖤

"Parámetros lectores", sección que contiene los parámetros comunes a todos los lectores.

#### Desde el teclado

Digite codigo (Instalador), PROGRAMACION Lectores, Selec.Periférico

En esta sección es posible programar varios parámetros de cada lector, ya sea un periférico autónomo o integrado en los teclados, tras haberlo seleccionado.

### 3.3.1 Parámetros de los lectores

#### Parámetros comunes a todos los lectores

| Parámetro                                        |                                                                                                    | Secci | ón software            | Sección menu<br>instalador |
|--------------------------------------------------|----------------------------------------------------------------------------------------------------|-------|------------------------|----------------------------|
| Programación dirección Lec-<br>tor de proximidad | Sección donde se pueden programar las direcciones de los lec-<br>tores de proximidad.                     | 00    | Parámetros<br>lectores | Lectores, Prog.<br>Direcc. |
| Código LED de las direc-<br>ciones               | Sección para la visualización de las direcciones de los lectores<br>reproducidas por sus respectivos LED. |       |                        | /                          |

#### Parámetros lector individual

| Parámetro   |                                                                                                    | Sección software                                                                  | Sección menu<br>instalador                               |
|-------------|----------------------------------------------------------------------------------------------------|-----------------------------------------------------------------------------------|----------------------------------------------------------|
| Descripción | Cadena descriptiva del lector, personalizable por el instalador.                                                                                                    | Lectores con-<br>figurados, lec-                                                  | Lectores,                                                |
| Particiones | Sección para la selección de las particiones en las que está habilitado<br>el uso del lector.                                                                                                    | tor<br>seleccionado                                                               | Selec.Periferico,<br>"lector"                            |
| Тіро        | Para cada LED del lector, es posible programar el tipo de macro selec-<br>cionable entre todas las macros disponibles (véase Apéndice C, Macro<br>predeterminada). El tipo de macro activable se puede elegir según el<br>modelo de lector, si es lector aislado o integrado, ya que la activación<br>de algunas macros depende de la presencia de un teclado con una pan-<br>talla.                                | Lectores con-<br>figurados, lec-<br>tor<br>seleccionado,<br>Accesos direc-<br>tos | Lectores,                                                |
| Parámetro   | Algunas macros requieren la configuración de un parámetro adicional:         •       Ejecutar armado, el parámetro es uno de los escenarios         •       Activación salida, el parámetro es una salida         •       Desactivación salida, el parámetro es una salida         •       Activación salida, el parámetro es una salida         •       Activación de escenarios de salida, el parámetro es uno de |                                                                                   | Selec.Periferico,<br>"lector", Accesos<br>directos, Tipo |

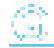

|                                   | Parámetro                                                                                                    | Sección software                                        | Sección menu<br>instalador   |
|-----------------------------------|----------------------------------------------------------------------------------------------------|---------------------------------------------------------|------------------------------|
|                                   | <ul> <li>los escenarios</li> <li>Pánico, el parámetro será uno de los eventos de pánico</li> <li>Macro de acceso a menús y visualizaciones de datos en teclado, el parámetro es el código de referencia</li> </ul> |                                                         |                              |
| Reconocimiento<br>llave en lector | Este botón permite el acceso directo a la sección de programación del<br>evento "Llave válida en Lector"                                                                                                    | Lectores con-<br>figurados, lec-<br>tor<br>seleccionado | Eventos,<br>Llv.Val.enLector |

### 3.4 Programación de los termostatos

#### Mediante el software

Haciendo clic en la tecla **Termostatos** del menú de la izquierda, en la sección de la derecha se visualiza la lista de todos los termostatos configurados.

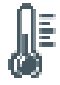

La selección de una de estas opciones permite configurar los parámetros del ter-

mostato individual haciendo clic en la tecla 🖑.

#### Desde el teclado

Desde el menú del instalador, se puede acceder a los parámetros de los termostatos en función del tipo de dispositivo asociado.

• En el caso de módulo autónomo conectado al BUS o inalámbrico:

Digite codigo (Instalador), PROGRAMACION Sensor Temperatura, Selec.Periferico

• En el caso de una sonda térmica integrada en un teclado:

Digite codigo (Instalador), PROGRAMACION Teclados, Selec.Periferico

• En el caso de una sonda térmica conecta a una expansión:

Digite codigo (Instalador), PROGRAMACION Terminales, "terminal sonda térmica"

• Si el terminal se ha asociado a un termostato, se puede acceder a él a través de:

Digite codigo (Instalador), PROGRAMACION Sensor Temperatura, Selec.Periferico

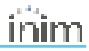

### 3.4.1 Parámetros de los crono-termostatos

|                                 | Parámetro                                                                                                    |                                                                                                    | Secci                                                      | ón software                                                               | Sección menu<br>instalador |
|---------------------------------|----------------------------------------------------------------------------------------------------|----------------------------------------------------------------------------------------------------|------------------------------------------------------------|---------------------------------------------------------------------------|----------------------------|
| Descripción                     | Cadena descriptiva del ser<br>sonalizable por el instalado                                                                                             | <b>N</b> E                                                                                                  | Termostatos<br>configurados,<br>termostato<br>seleccionado | Sensor Tem-<br>peratura,<br>Selec.Periferico,<br>"sensor",<br>Descripción |                            |
| Salidas acti-                   | En esta sección, es posible seleccionar las salidas que<br>pueden ser activadas por la función de termostato rela-<br>tiva a la sonda en programación. |                                                                                                    |                                                            |                                                                           | /                          |
| Vables                          | Hay 4 salidas activables cu<br>modo «verano» y 4 cuando                                                                                                | uando el termostato está en<br>o está en modo «invierno».                                                   |                                                            |                                                                           |                            |
| Histéresis de tem-<br>peratura  | Introducir el valor de la histéresis del sensor.                                                                                                    | El valor que hay que incluir<br>está expresado en décimas<br>de °C (de un mínimo de 0 a<br>un máximo de 4). |                                                            |                                                                           | Temp. histeresis           |
|                                 | Sección correspondiente a notermostato.                                                                                                    | la programación del cro-                                                                                    |                                                            |                                                                           |                            |
|                                 | Se puede programar el fun<br>ajustar la temperatura y pro                                                                                              | cionamiento del termostato,<br>ogramación temporal.                                                         |                                                            |                                                                           |                            |
| Programación<br>cronotermostato | El ajuste de la temperatura<br>hacerse mediante algunos<br>nivel.                                                                                      | a, manual u horaria, puede<br>indicadores en las barras de                                                  |                                                            |                                                                           |                            |
|                                 | Con la tecla <b>Leer</b> , es posib<br>termostato y la temperatur<br>termómetro suministrado.<br>figura la programación.                               | le leer la programación del<br>a ambiental detectada por el<br>Con la tecla <b>Escribir</b> se con-         |                                                            |                                                                           |                            |

## 4. Informaciones generales

### 4.1 Sobre este manual

Código del manual: DCMIINS0JOY

Revisión: 110

**Copyright:** El contenido de este manual es propiedad exclusiva de Inim Electronics S.r.l.. Está prohibida cualquier reproducción o modificación sin la autorización previa de Inim Electronics S.r.l.. Todos los derechos están reservados.

### 4.2 Datos del fabricante

Fabricante: Inim Electronics S.r.I. Planta de producción: Centobuchi, via Dei Lavoratori 10 63076 Monteprandone (AP), Italy Tel.: +39 0735 705007 Fax: +39 0735 734912 e-mail: info@inim.biz Web: www.inim.biz

El personal autorizado por el fabricante para reparar o sustituir cualquier parte del sistema está autorizado para intervenir sólo en dispositivos comercializados con la marca Inim Electronics.

### 4.3 Garantía

Inim Electronics S.r.l. garantiza al comprador original que este producto estará libre de defectos de material y mano de obra para su uso normal durante un periodo de 24 meses.

Debido al hecho de que Inim Electronics no realiza la instalación de este producto directamente, y debido a la posibilidad de que el producto sea utilizado con otros equipos no aprobados por Inim Electronics, no podemos garantizar el producto contra la pérdida de calidad, rendimiento o degradación de este producto o pManual de Instalación y Programaciónor daños que resulten del uso de productos, piezas u otros elementos reemplazables (como los consumibles) que no hayan sido hechos o recomendados por Inim Electronics. La obligación y responsabilidad del Vendedor bajo esta garantía está expresamente limitada a reparación o sustitución del producto, conforme el criterio del Vendedor, de aquellos productos que no cumplan las especificaciones. En ningún caso Inim Electronics será responsable ante el comprador o ante terceros, por cualquier pérdida o daño, sea directa o indirecta, como consecuencia directa del uso o accidental, incluyendo, sin limitación, cualesquiera daños por pérdida de beneficios, bienes robados, o reclamaciones por cualquier tercero ocasionadas por productos defectuosos o por la instalación o uso inapropiado o incorrecto de este producto.

Esta garantía se aplica solamente a defectos en piezas y a la mano de obra que correspondan al uso normal. No cubre daños causados por utilización indebida o negligencia, daños causados por incendios, inundaciones, vientos o relámpagos, vandalismo, uso y desgaster.

Inim Electronics S.r.I. tendrá la opción entre reparar o sustituir cualquier producto defectuoso. La utilización indebida o para fines distintos a los aquí mencionados causará la anulación de esta garantía. Para obtener más información acerca de esta garantía, contacte con su distribuidor autorizado o visite nuestra página web.

## 4.4 Garantía limitada

Inim Electronics S.r.l.. no se hace responsable ante el comprador ni ninguna otra persona, por daños resultantes de almacenaje inadecuado, ni por el uso o manipulación indebidos de este producto.

La instalación de este Producto debe realizarse únicamente por personas indicadas por Inim Electronics. Dicha instalación debe hacerse de acuerdo con Nuestras instrucciones en el manual del producto.

## 4.5 Declaración de Conformidad UE simplificada

El fabricante, Inim Electronics S.r.I., declara que el tipo de equipo de radiofrecuencia Joy/MAX es conforme con la directiva 2014/53/UE. El texto completo de la declaración de conformidad UE puede consultarse en la siguiente dirección web: www.inim.biz.

## 4.6 Documentación para los usuarios

Las declaraciones de Prestación, Declaraciones de Conformidad y Certificados relativos a los productos Inim Electronics S.r.l. pueden descargarse gratuitamente de la dirección web www.inim.biz accediendo al área reservada y después seleccionando «Certificaciones» o también solicitarse a la dirección e-mail info@inim.biz o pedirse por correo ordinario a la dirección indicada en este manual.

Los manuales pueden descargarse gratuitamente de la dirección web www.inim.biz, previa autenticación individual con las propias credenciales, accediendo directamente a la página de cada producto.

## 4.7 Eliminación del producto

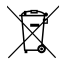

#### Nota informativa sobre la eliminación de equipos eléctricos y electrónicos (aplicable en los países con sistemas de recogida selectiva)

El símbolo del contenedor tachado que figura en el aparato o en el embalaje indica que el producto, al final de su vida útil, debe ser desechado por separado de los demás residuos. El usuario deberá, por tanto, llevar el equipo llegado al final de su vida a los centros municipales específicos de recogida selectiva para desechos electrotécnicos y electrónicos. Como alternativa a la gestión autónoma, es posible entregar el equipo que se desea eliminar al revendedor, cuando se adquiera un nuevo equipo de tipo equivalente. En los comercios de productos electrónicos con superficie de venta mínima de 400 m2 también es posible entregar gratuitamente, sin obligación de compra, los productos electrónicos con dimensiones inferiores a 25 cm que se deseen desechar. La adecuada recogida selectiva para enviar posteriormente el equipo desechado al reciclaje, al tratamiento y a la eliminación ambientalmente compatible, contribuye a evitar posibles efectos negativos en el medio ambiente y en la salud, y favorece la reutilización y/o reciclaje de los materiales de los que está compuesto el equipo.

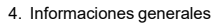

â

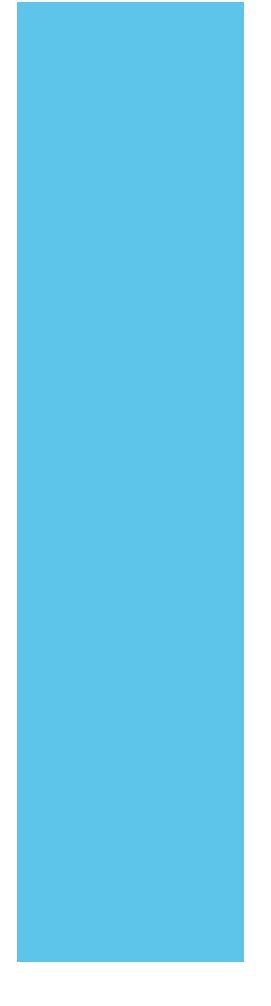

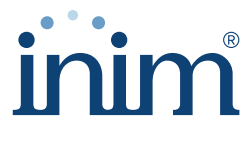

**Evolving Security** 

Inim Electronics S.r.l.

Via dei Lavoratori 10, Loc. Centobuchi 63076 Monteprandone (AP) ITALY Tel. +39 0735 705007 \_ Fax +39 0735 704912

info@inim.biz \_ www.inim.biz

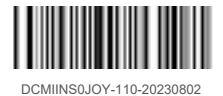